## 夏の e-ラーニングによるコンプライアンス研修(アンケート)の受講の仕方

1 受講期間 令和7年7月1日 (火) から令和7年7月31日 (木) まで

- 2 受講方法
  - ① 二次元コードを読み取る。

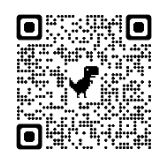

または、県立総合教育センターのホームページにアクセスし、「リンクリスト」 の「コンプライアンス研修」をクリックし、「夏の e-ラーニングはこちら」をクリ ックする。

② 「**ユーザー I D」、「パスワード」**を入力する。

| ユーザー I D | 「e (職員番号)」 ※e は半角小文字               |
|----------|------------------------------------|
| パスワード    | 「Training@2025」(トレーニングアットマークニゼロニゴ) |
|          |                                    |

職員番号のない会計年度任用職員及び年度途中から所属校に勤務している 臨時的任用教職員の場合 ユーザーID 「(所属番号)\_(通し番号)」 (所属番号アンダーバー通し番号) 例:城東高校の一人目 → e2101\_01 城東高校の二人目 → e2101\_02 パスワード 「Training@2025」です。

- ③ 「マイコース」の「コンプライアンス推進室」をクリックする。
- ④ 「令和7年度 夏の e-ラーニング」をクリックする。
- ⑤ e-ラーニング受講後、「令和7年度 夏の研修アンケートへ移動する」 をクリ ック、「問題を受験する」 をクリックし、アンケートに回答する。
- ⑥ すべて回答できていることを確認し、「すべてを送信して終了する」、「レビュ
  ーを終了する」をクリックする。

以上で、受講完了となります。